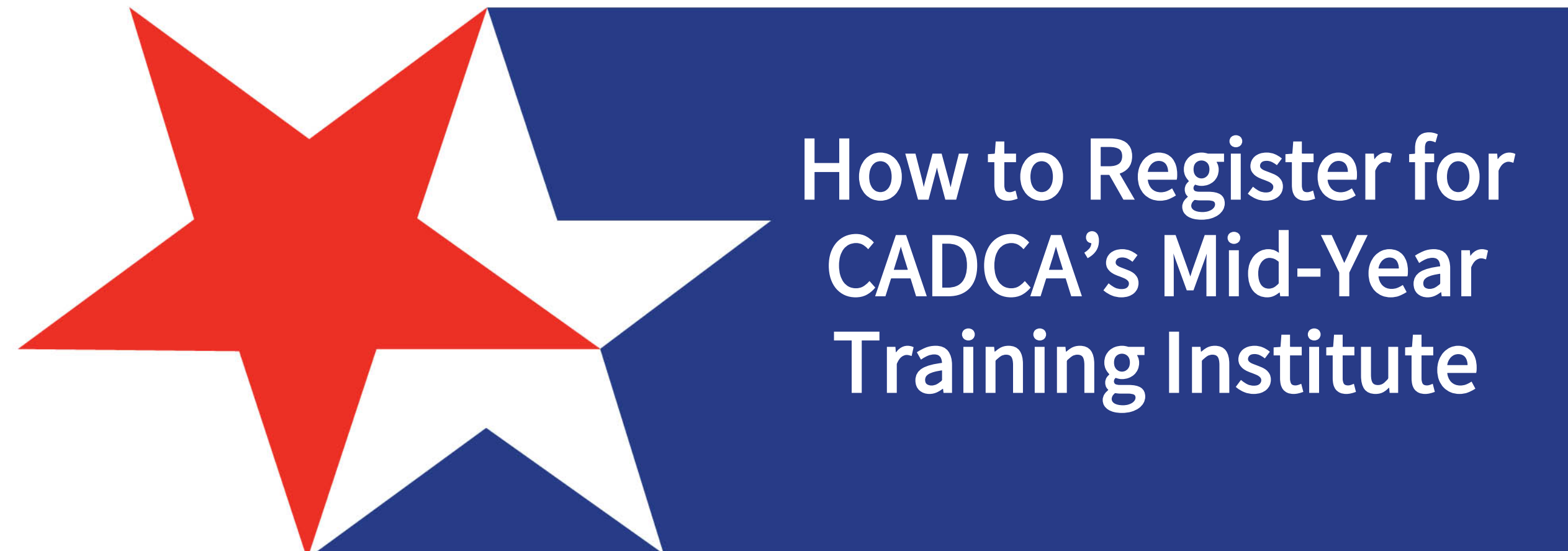

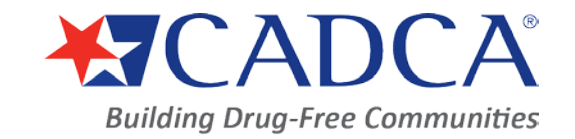

Cadca.org

#### GLOBAL | COLLABORATIVE | INNOVATIVE | PASSIONATE | LEADER

# **Table of Contents**

CADCA.ORG LOG IN OR CREATE AN ACCOUNT **EVENT REGISTRATION EVENT SELECTION** REGISTRATION CHECK OUT PAYMENT EMAIL CONFIRMATION **CONTACT US** SOCIAL MEDIA

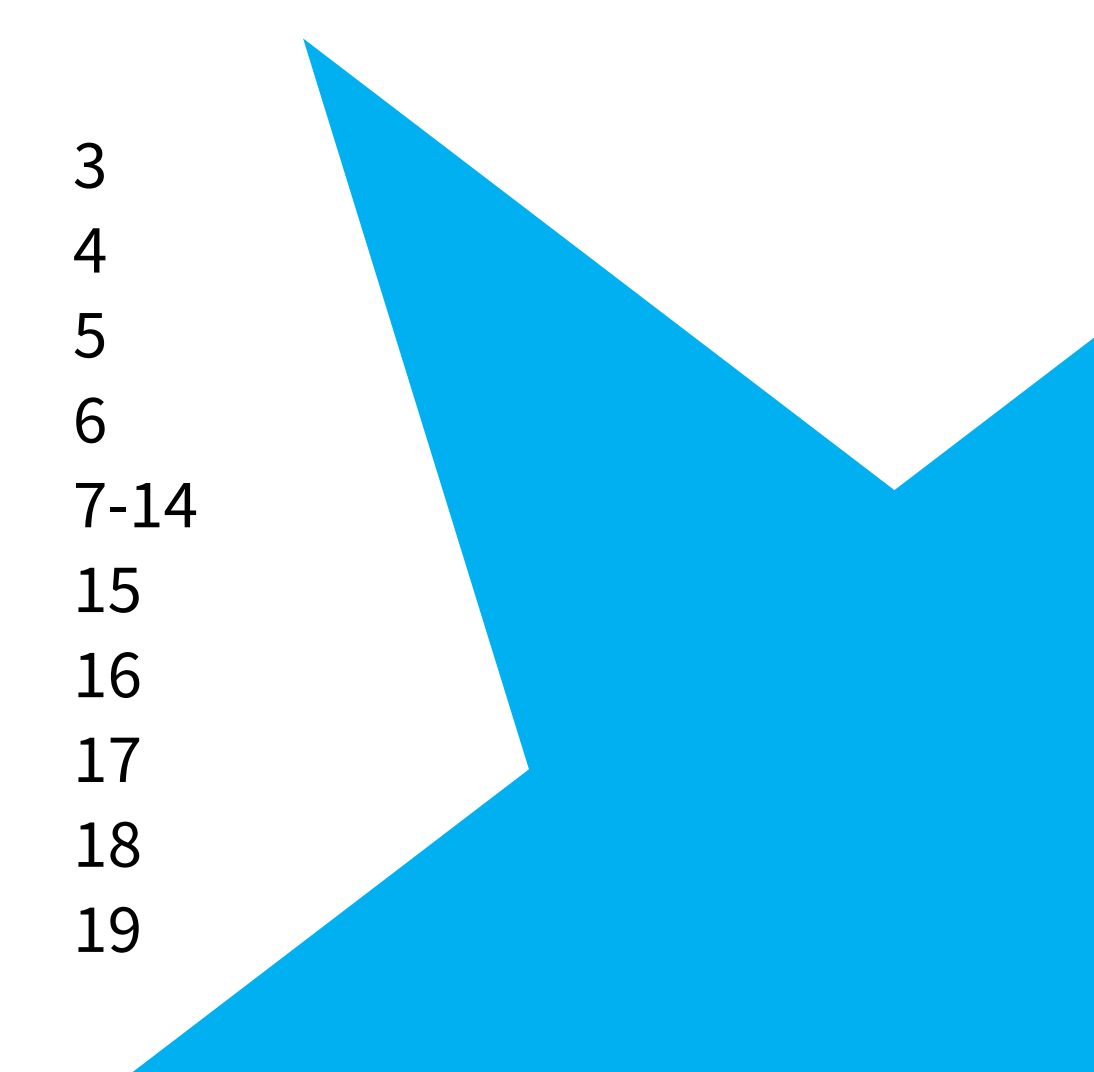

# Begin at www.cadca.org Select [Member Login]

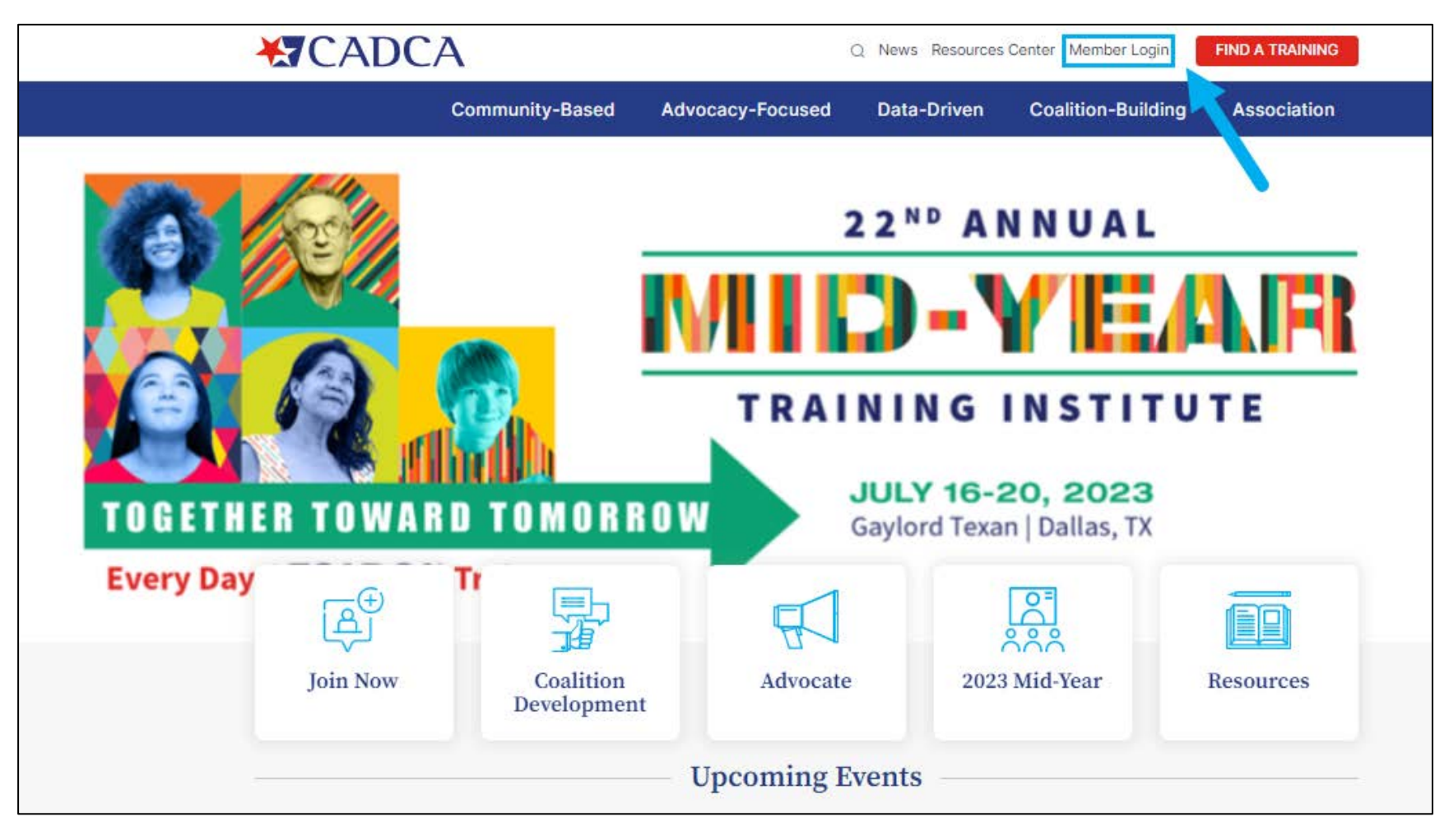

### Login with your credentials (email and password) You can login whether you are a CADCA member or non-member If you have <u>NEVER</u> been to a CADCA event, select [Create an Account]

|                                                            | drug-free communities.              |                                 | ¥f mื               | DONATE      | MEMBER LOGIN |  |
|------------------------------------------------------------|-------------------------------------|---------------------------------|---------------------|-------------|--------------|--|
|                                                            |                                     |                                 |                     |             |              |  |
| Home My Account                                            | Event Registration                  | CADCA Community                 | Online Store        | Contact l   | Js           |  |
| Sign In or Create an Acco                                  | unt                                 |                                 |                     |             |              |  |
| Please sign in or create a new user account. If your login | Information is displayed below, the | en you are already logged in.   |                     |             |              |  |
|                                                            | Login                               |                                 |                     |             |              |  |
|                                                            | Email:                              | someone@example.com             |                     |             |              |  |
|                                                            | Password:                           | Password                        |                     |             |              |  |
|                                                            |                                     | Uncheck if on a public computer |                     |             |              |  |
|                                                            |                                     | Eoropt your password?           |                     |             |              |  |
|                                                            |                                     | Create an account               |                     |             |              |  |
|                                                            | Not a regis                         | stered user yet?                |                     |             |              |  |
| If you are a new visito                                    | r and do not already have a u       | sername and login, please regi  | ster and create a n | ew account. |              |  |
|                                                            |                                     | Register                        |                     |             |              |  |

# Select [Event Registration]

|                                                                                              | Duilding days free comme     |                                                                                                    | <b>y</b>                                                                                                    | T      | <b>ONATE</b>                                                                                                    | MEMBER LOGOUT                                                                   |
|----------------------------------------------------------------------------------------------|------------------------------|----------------------------------------------------------------------------------------------------|----------------------------------------------------------------------------------------------------|--------|----------------------------------------------------------------------------------------------------|---------------------------------------------------------------------------------|
| CADCA                                                                                        | Building arug-free comm      | nunities.                                                                                                    |                                                                                                    |        |                                                                                                    |                                                                                 |
|                                                                                              |                              |                                                                                                    |                                                                                                    |        |                                                                                                    |                                                                                 |
| Home My Account                                                                              | Organization Info            | vent Registration                                                                                                    | CADCA Commu                                                                                                    | nity C | Online Store                                                                                                    | Contact Us                                                                      |
|                                                                                              |                              |                                                                                                    |                                                                                                    |        |                                                                                                    |                                                                                 |
| Av Profile                                                                                   |                              |                                                                                                    |                                                                                                    |        |                                                                                                    | < Go Back                                                                       |
| ily i romo                                                                                   |                              |                                                                                                    |                                                                                                    |        |                                                                                                    |                                                                                 |
| A                                                                                            |                              |                                                                                                    | (European 4/04/0040                                                                                                    |        |                                                                                                    |                                                                                 |
| Association. CADCA / Members                                                                 | hip type. coantion/community | y-Based Organization                                                                                                    | / Expires: 1/31/2049                                                                                                    |        |                                                                                                    |                                                                                 |
|                                                                                              |                              |                                                                                                    |                                                                                                    |        |                                                                                                    |                                                                                 |
|                                                                                              |                              |                                                                                                    |                                                                                                    |        |                                                                                                    |                                                                                 |
| Contact me by: E-Mail                                                                        | Profile Details              |                                                                                                    | Z Edit Primary                                                                                                    | Info   | 🔗 My Acc                                                                                                    | ount Links                                                                      |
| Contact me by: E-Mail<br>Alexandria, VA 22314-1565<br>events@cadca.org                       | Profile Details              | ne: CADCA Events                                                                                                    | Z Edit Primary                                                                                                    | info   | S My Acc                                                                                                    | ount Links                                                                      |
| Contact me by: E-Mail<br>Alexandria, VA 22314-1565<br>events@cadca.org                       | Profile Details              | <b>ne:</b> CADCA Events<br>Title: Meetings and Events                                                                                                    | Edit Primary                                                                                                    | Info   | My Acco<br>My Profile<br>My Full Profile                                                                                                    | ount Links                                                                      |
| Contact me by: E-Mail<br>Alexandria, VA 22314-1565<br>events@cadca.org<br>Contact Info       | Profile Details              | <b>ne:</b> CADCA Events<br>ritle: Meetings and Events<br>any: Community Anti-D                                                                                                    | Edit Primary<br>S<br>Drug Coalitions of America                                                                                                    | Info   | S My Acco<br>My Profile<br>My Full Profile<br>My Full Contac                                                                                                    | ount Links                                                                      |
| Contact me by: E-Mail<br>P Alexandria, VA 22314-1565<br>events@cadca.org / Edit Contact Info | Profile Details              | ne: CADCA Events<br>Title: Meetings and Events<br>any: Community Anti-D                                                                                                    | Edit Primary                                                                                                    | Info   | My Profile     My Full Profile     My Full Profile     My Full Contai     My Invoices                                                                                                    | ount Links<br>ct Info                                                           |
| Contact me by: E-Mail<br>Alexandria, VA 22314-1565<br>events@cadca.org<br>Edit Contact Info  | Profile Details Nar T Compa  | ne: CADCA Events<br>Title: Meetings and Events<br>any: Community Anti-D                                                                                                    | Edit Primary                                                                                                    | Info   | My Profile     My Full Profile     My Full Profile     My Full Conta-     My Invoices     My Membersh     My Events                                                                                  | ount Links<br>ct Info                                                           |
| Contact me by: E-Mail<br>Alexandria, VA 22314-1565<br>events@cadca.org<br>Edit Contact Info  | Profile Details Nar T Compa  | <ul> <li>me: CADCA Events</li> <li>Fitle: Meetings and Events</li> <li>any: Community Anti-D</li> <li>Son Montgomery S</li> <li>Alexandria, VA, 223</li> </ul>                        | Edit Primary<br>S<br>Drug Coalitions of America<br>ST FL 4<br>314-1565                                                                                                    | Info   | My Profile     My Full Profile     My Full Profile     My Full Contai     My Invoices     My Membersh     My Events     My Saved Pay                                                                 | ount Links<br>ct Info<br>ip                                                     |
| Contact me by: E-Mail<br>Alexandria, VA 22314-1565<br>vevents@cadca.org<br>Contact Info      | Profile Details Nar T Compa  | <ul> <li>me: CADCA Events<br/>ritle: Meetings and Events<br/>any: Community Anti-D<br/>Solo Montgomery S<br/>Alexandria, VA, 223<br/>UNITED STATES</li> </ul>                         | Edit Primary<br>S<br>Drug Coalitions of America<br>ST FL 4<br>314-1565                                                                                                    | Info   | S My Acco<br>My Profile<br>My Full Profile<br>My Full Conta<br>My Invoices<br>My Membersh<br>My Events<br>My Saved Pay<br>My Transactio                                                              | ount Links<br>ct Info<br>ip<br>yment Info<br>ns                                 |
| Contact me by: E-Mail<br>Alexandria, VA 22314-1565<br>events@cadca.org<br>Edit Contact Info  | Profile Details              | <ul> <li>me: CADCA Events<br/>ritle: Meetings and Events<br/>any: Community Anti-D<br/>Solo Montgomery S<br/>Alexandria, VA, 223<br/>UNITED STATES</li> </ul>                         | Edit Primary<br>S<br>Drug Coalitions of America<br>ST FL 4<br>314-1565                                                                                                    | Info   | S My Acco<br>My Profile<br>My Full Profile<br>My Full Conta-<br>My Invoices<br>My Membersh<br>My Events<br>My Saved Pay<br>My Transactio<br>My Giving                                                | ount Links<br>ct Info<br>ip<br>yment Info<br>ns                                 |
| Contact me by: E-Mail<br>Alexandria, VA 22314-1565<br>events@cadca.org<br>Edit Contact Info  | Profile Details              | <ul> <li>me: CADCA Events</li> <li>Title: Meetings and Events</li> <li>any: Community Anti-D</li> <li>Soo Montgomery S</li> <li>Alexandria, VA, 223</li> <li>UNITED STATES</li> </ul> | Control Control Contro | info   | S My Acco<br>My Profile<br>My Full Profile<br>My Full Conta<br>My Invoices<br>My Membersh<br>My Events<br>My Saved Pay<br>My Transactio<br>My Giving<br>My Communic                                  | ount Links<br>ct Info<br>ip<br>ment Info<br>ns<br>cation Preferences            |
| Contact me by: E-Mail<br>Alexandria, VA 22314-1565<br>events@cadca.org<br>Edit Contact Info  | Profile Details              | ne: CADCA Events<br>Title: Meetings and Events<br>any: Community Anti-D<br>9<br>500 Montgomery S<br>Alexandria, VA, 223<br>UNITED STATES                                              | Edit Primary                                                                                                    | Info   | My Profile     My Full Profile     My Full Profile     My Full Conta     My Invoices     My Membersh     My Events     My Saved Pay     My Transactio     My Giving     My Communic     Change My Pa | ount Links<br>ct Info<br>ip<br>ment Info<br>ns<br>cation Preferences<br>assword |

# Select [2023 Mid-Year Training Institute]

|   | <b>X</b> CA                  | DCA                                     | Building o                       | lrug-free com  | munities.   |             | 1         | <b>∮</b> f | You OONATE   | A MEMBER LOGOUT |  |
|---|------------------------------|-----------------------------------------|----------------------------------|----------------|-------------|-------------|-----------|------------|--------------|-----------------|--|
|   |                              |                                         |                                  |                |             |             |           |            |              |                 |  |
|   | Home M                       | ly Account                              | Organiza                         | tion Info      | Event Re    | egistration | CADCA Com | munity     | Online Store | Contact Us      |  |
| _ | Upcoming                     | Events                                  |                                  |                |             |             |           |            |              | Events Archive  |  |
|   | <b>July</b><br>16 - 20, 2023 | <b>2023 Mid</b><br><b>Q</b> Gaylord Tex | - <b>Year Trair</b><br>kan Hotel | ning Institute | ,           |             |           |            |              | Event Calendar  |  |
|   |                              |                                         |                                  | Search Events  |             |             |           |            |              |                 |  |
|   |                              |                                         |                                  | Ev             | vent Name:  |             |           |            |              |                 |  |
|   |                              |                                         |                                  | E              | vent Code:  |             |           |            |              |                 |  |
|   |                              |                                         |                                  | C              | escription: | Diaman      | le et     |            |              |                 |  |
|   |                              |                                         |                                  | E              | Start Date: | Please se   | ect       | •          |              |                 |  |
|   |                              |                                         |                                  |                | Keyword:    |             |           |            |              |                 |  |
|   |                              |                                         |                                  |                |             | Search      |           |            |              |                 |  |
|   |                              |                                         |                                  |                |             |             |           |            |              |                 |  |
|   |                              |                                         |                                  |                |             |             |           |            |              |                 |  |

#### Select [Registration]

# If you are a CADCA Member and/or have an Organization Profile, you will automatically continue to the Event Registration page

Attention!

You must be associated with an organization to be able to perform group event registration.

#### If you <u>DO NOT</u> have an Organization Profile, you will <u>NOT</u> see this and will get an error message! Contact our membership team at <u>membership@cadca.org</u> or 703.706.0560 ext. 261 to fix this

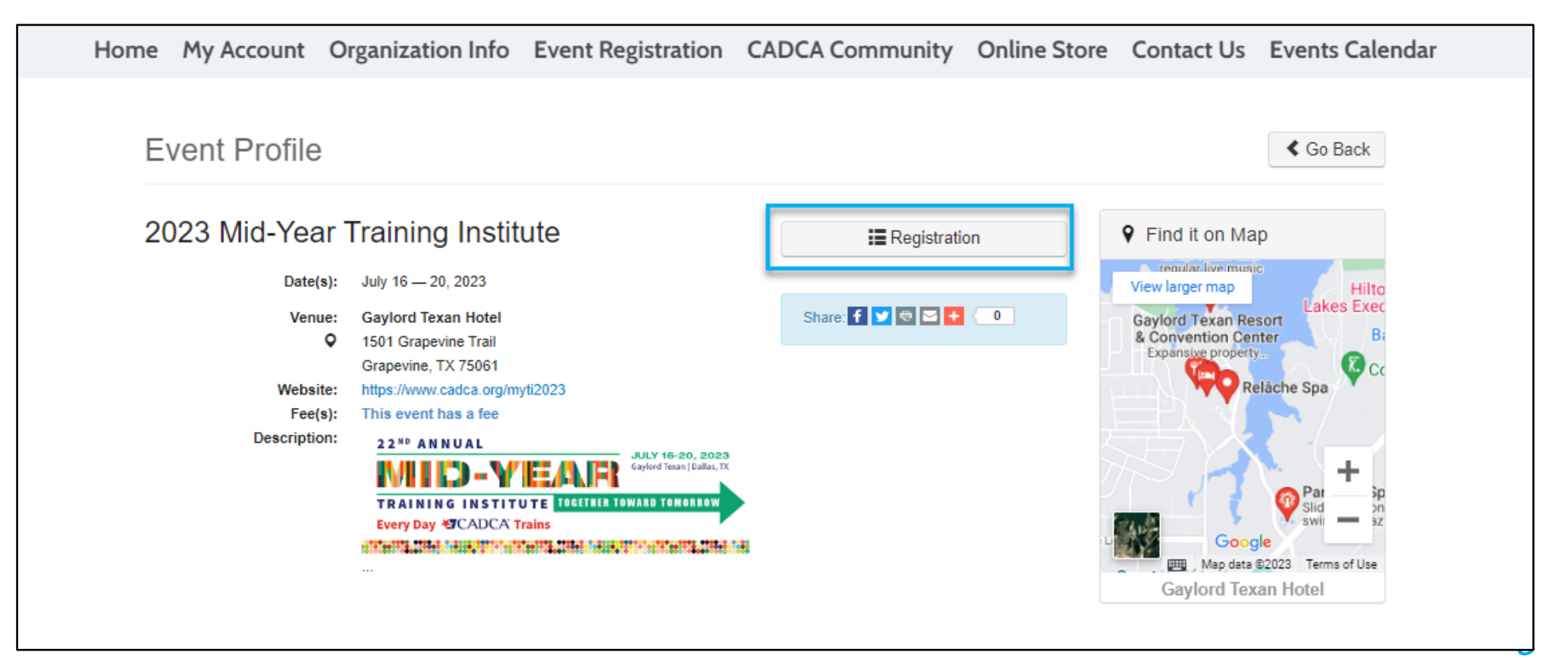

# Select [Add Registrant]

| Home                                  | My Account                   | Organization Info         | <b>Event Registration</b> | CADCA Community | Online Store        | Contact Us                   |
|---------------------------------------|------------------------------|---------------------------|---------------------------|-----------------|---------------------|------------------------------|
|                                       | ,                            | 5                         | 5                         | ,               |                     |                              |
| Shopping Cart -<br>Registrant Informa | Event Regi                   | stration   Add Registrand | S                         |                 |                     |                              |
|                                       | 2023 Mid-Year Tr             | aining Institute          |                           |                 |                     |                              |
| Start date:                           | 7/16/2023                    |                           |                           |                 |                     |                              |
| End date:                             | 7/20/2023                    |                           |                           |                 |                     |                              |
| Organization:                         | Community Anti-D             | rug Coalitions of America |                           |                 |                     |                              |
| Registrant type:                      | Please select Add Registrant | ,<br>J                    |                           |                 |                     |                              |
| Group Registrants                     |                              |                           |                           |                 |                     |                              |
| Org                                   | Registrant                   | Registran                 | t Email                   | Balance         | Туре                | Total                        |
|                                       |                              |                           |                           |                 | Save & Register for | or Another Event Add to Cart |

## A pop-up window will appear, and you will see the following screen: Select the [Registrant Type]

| tion                |                             |             |        |      |
|---------------------|-----------------------------|-------------|--------|------|
|                     |                             |             |        |      |
| Event Registrati    | ON   Register an Individual |             |        |      |
| Event Information   |                             |             |        |      |
| Fund                | 2022 Mid V T!!              | 1           |        |      |
| Event.              | 2023 Mid-fear fraining      | ) institute |        |      |
| Start date:         | 7/16/2023                   |             |        |      |
| End date:           | 7/20/2023                   |             |        |      |
| Registrant Informa  | ition                       |             |        |      |
|                     |                             |             |        |      |
| Registrant type:    | Please select               | ~           | _      |      |
| rtegisuant type.    | Please select               |             |        |      |
| Registrant name:    | Adult<br>Youth              |             | +      |      |
|                     | Required                    |             |        |      |
| Registrant address: | Please select               | ~           | /      | ÷    |
|                     | Required                    |             |        |      |
| Phone:              | Please select               | ~           | /      | +    |
| Registrant Email:   | Please select               | ~           | /      | +    |
|                     | where confirmation and com  | munications | will b | e se |
| Website URL:        | Please select               | ~           | /      | +    |
| Contact by:         | Please select               | ~           |        |      |

#### Select the correct name from organization rosters on the [Registrant name] the drop-down

Whether you are registering an individual or a group, each person will be selected from the list shown

#### Click the [+] to add an individual

If the email is <u>already</u> in the system, means there's a profile, you will get an error message!

ALL REGISTRATIONS: Check the box if this is the <u>Registrant's First Time attending a CADCA Mid-Year</u>

| Event Information                         |                                               |
|-------------------------------------------|-----------------------------------------------|
| Event:                                    | 2023 Mid-Year Training Institute              |
| Start date:                               | 7/16/2023                                     |
| End date:                                 | 7/20/2023                                     |
| Registrant Informa                        | ition                                         |
| Registrant type:                          | Adult                                         |
| Registrant name:                          | Required<br>Please select                     |
|                                           | Required                                      |
| Registrant address:                       | Please select                                 |
| Phone:                                    | Please select 🗸 🗸                             |
| Registrant Email:                         | Please select                                 |
|                                           | where confirmation and communications will be |
| Website URL:                              | Please select                                 |
| Contact by:                               | Please select 🗸                               |
| First Time Attending<br>This CADCA Event? |                                               |

If you select the Registrant Type[Youth], you will be *required* to input the Youth's [Date of Birth]

ALL REGISTRATIONS: Check the box if this is the <u>Registrants First Time attending a CADCA Mid-Year</u>

| Event Information                         | UII   Register an Individual               |      |
|-------------------------------------------|--------------------------------------------|------|
| Event:                                    | 2023 Mid-Year Training Institute           |      |
| Start date:                               | 7/16/2023                                  |      |
| End date:                                 | 7/20/2023                                  |      |
| Registrant Informa                        | ation                                      |      |
|                                           |                                            |      |
| Registrant type:                          | Youth                                      |      |
| Registrant name:                          | Please select 🗸 🖌                          |      |
|                                           | Required                                   |      |
| Registrant address:                       | Please select 🗸 🗸                          | +    |
|                                           | Required                                   |      |
| Phone:                                    | Please select 🗸 🖌                          | +    |
| Registrant Email:                         | Please select 🗸 🖌                          | +    |
|                                           | where confirmation and communications will | be s |
| Website URL:                              | Please select 🗸 🗸                          | +    |
| Contact by:                               | Please select                              |      |
| Date of birth:                            |                                            |      |
|                                           | Required                                   |      |
| First Time Attending<br>This CADCA Event? |                                            |      |

Select the correct [Event Fee]

ALL REGISTRATIONS: Must review the waiver and check the box to register for CADCA's Mid-Year

If you are only registering yourself or just 1 individual, select [Go to Cart]

If you are registering more than 1 individual, select [Add Another Registrant] and repeat steps above

| Product                                                                                                    |                           | Price Member Type       |                        |
|----------------------------------------------------------------------------------------------------|---------------------------|-------------------------|------------------------|
| Adult Member Coalition-Youth Leadership Initi                                                                                                    | ative Advisor: Early-Bird | 745.00 Coalition/Commun | ity-Based Organization |
| essions                                                                                                    |                           |                         |                        |
| Product                                                                                                    | Price                     | Starts                  | Ends                   |
| DA & Special Dietary Needs                                                                                                    |                           |                         |                        |
| Please type here                                                                                                    |                           |                         |                        |
|                                                                                                    |                           |                         |                        |
|                                                                                                    |                           |                         |                        |
|                                                                                                    |                           | ß                       |                        |
| Checking this box                                                                                                    |                           | li li                   |                        |
| Checking this box<br>dicates agreement with<br>he terms and conditions<br>outlined in CADCA's                                                                                                    |                           |                         |                        |
| Checking this box<br>dicates agreement with<br>te terms and conditions<br>outlined in CADCA's<br>COVID-19 Waiver of                                                                                                    |                           |                         |                        |
| Checking this box<br>dicates agreement with<br>he terms and conditions<br>outlined in CADCA's<br>COVID-19 Waiver of<br>Liability. This waiver will<br>remain effective until                                                |                           | ţ,                      |                        |
| Checking this box<br>dicates agreement with<br>he terms and conditions<br>outlined in CADCA's<br>COVID-19 Waiver of<br>Liability. This waiver will<br>remain effective until<br>laws and mandates<br>levant to COVID-19 are |                           |                         |                        |

# Confirm that all the information is **CORRECT** before clicking [Add to Cart]

| Shopping Cart -<br>Registrant Information | - Event Registration   Add Registration   Add Registration | ants         |                  |                        |             |             |
|-------------------------------------------|------------------------------------------------------------|--------------|------------------|------------------------|-------------|-------------|
|                                           | 2023 Mid-Year Training Institute                           |              |                  |                        |             |             |
| Start date:                               | 7/16/2023                                                  |              |                  |                        |             |             |
| End date:                                 | 7/20/2023                                                  |              |                  |                        |             |             |
| Organization:                             | Community Anti-Drug Coalitions of America                  | 3            |                  |                        |             |             |
| Registrant type:                          | Please select 🗸                                            |              |                  |                        |             |             |
|                                           | Add Registrant                                             |              |                  |                        |             |             |
|                                           |                                                            |              |                  |                        |             |             |
| Group Registrants                         |                                                            |              |                  |                        |             | Û           |
| Org                                       |                                                            | Registrant   | Registrant Email | Balance                | Туре        | Total       |
| Community Anti-Dru                        | g Coalitions of America                                    | CADCA Events | events@cadca.org | \$745.00               | Adult       | \$745.00    |
|                                           |                                                            |              |                  |                        |             |             |
|                                           |                                                            |              |                  | Save & Register for An | other Event | Add to Cart |

# Confirm again that all the information is CORRECT before clicking [Check Out] If you need to delete a registrant, you can select the "X"

| hopping Cart    | View     |              |                  |                      | Check-Out    |
|-----------------|----------|--------------|------------------|----------------------|--------------|
| ine Items       |          |              |                  |                      |              |
| Net total       | Discount | Registrant   | Registrant Email | Price                | ltem         |
| \$745.00        | \$0.00   | CADCA Events | events@cadca.org | \$745.00<br>Required | Adult Member |
| art Total       |          |              |                  |                      |              |
| Subtotal:       | 745.00   |              |                  |                      |              |
| Total discount: | 0.00     |              |                  |                      |              |
| Total tax:      | 0.00     |              |                  |                      |              |
|                 |          |              |                  |                      |              |
| Total shipping: | 0.00     |              |                  |                      |              |

## Shopping Cart Customer Information auto-populates The system only allows you to change the [Bill To] address only To do so, click the [+]

| Shopping Cart              | layment                                   | Continue |
|----------------------------|-------------------------------------------|----------|
| Customer Information       | lion                                      | Colume   |
| Customer:                  | CADCA Events                              |          |
| Use this phone:            | Please select 🗸 🖌                         |          |
| Use this email:            | events@cadca.org                          |          |
| Billing Information        |                                           |          |
| Bill to:                   | Community Anti-Drug Coalitions of America |          |
| Billing contact:           | Please select 🗸                           |          |
| Pick your billing address: | Mailing: 500 Montgomery 5 🗸 🖌             |          |
|                            | Required                                  |          |
| Bill to:                   |                                           |          |
| Ship to:                   |                                           |          |
|                            | CADCA Events<br>Meetings and Events       |          |
|                            | Community Anti-Drug Coalitions            |          |
|                            | of America                                |          |
|                            | 500 Montgomery ST FL 4                    |          |
|                            | Alexandria, VA 22314-1565                 |          |

## Select [Payment Method] Enter Payment Information Select [Continue]

| Payment Informati                  | on                                                                |                             |          |
|------------------------------------|-------------------------------------------------------------------|-----------------------------|----------|
| Payment amount:<br>Payment method: | 745.00<br>Please select<br>✓<br>Please select<br>American Express |                             |          |
| Invoice total:                     | Master Card / Visa                                                |                             | Continue |
|                                    | Cardholder's name:                                                | Required                    |          |
|                                    | Credit card number:                                               | Required                    |          |
|                                    | Expiration date:                                                  | Please select ~<br>Required |          |
|                                    | Security code:                                                    | P       Required            |          |
|                                    | Invoice total:                                                    | 745.00                      | cadca.c  |

16

# Each registrant will receive an email confirmation [CADCA's 22nd Mid-Year Training Institute Registration Confirmation]

If you do not receive one, reach out to events@cadca.org

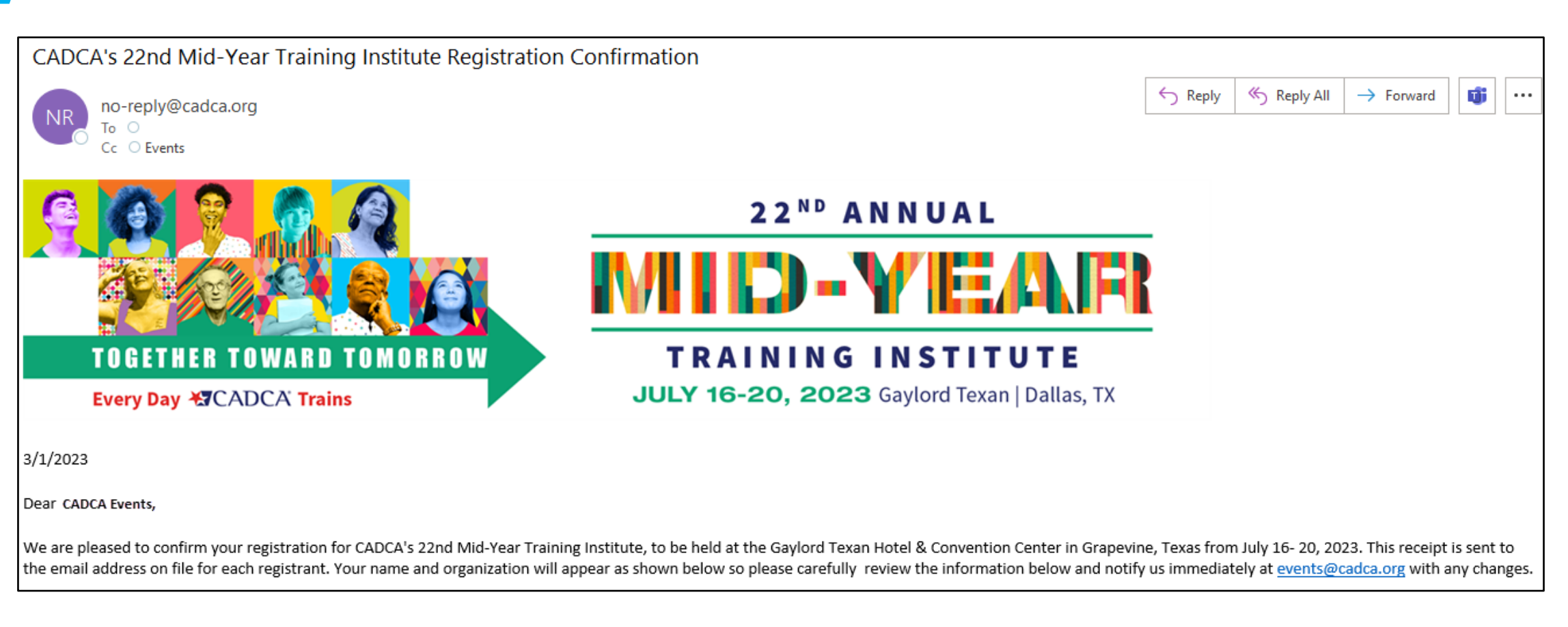

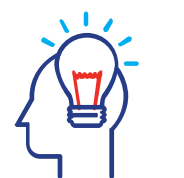

# **Specific Mid-Year Questions**

• Visit <u>www.cadca.org/myti2023</u> for all updates

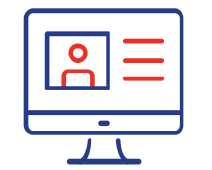

## **Issues with Membership/Your Account/Login**

 Contact CADCA Membership Team at <u>membership@cadca.org</u> or call 703-706-0560 x261

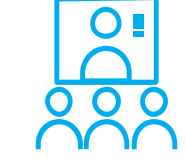

## **Registration Questions**

• Contact CADCA Meetings Team at <u>events@cadca.org</u> or call 703-706-0560 x253

# Stay Connected!

# **CADCA**<sup>®</sup>

Building Drug-Free Communities

f Facebook.com/CADCA

Twitter.com/CADCA

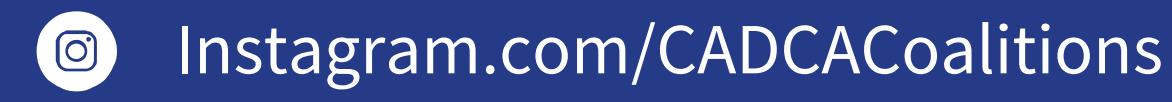

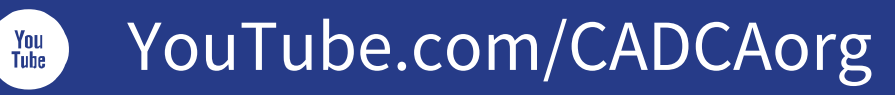

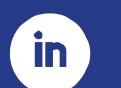

LinkedIn.com/company/CADCA

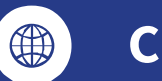

cadca.org